UNITED ARAB EMIRATES MINISTRY OF INTERIOR

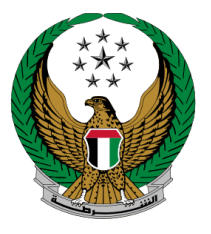

الإمارات العربية المتحدة وزارة المداخل يسسة

# إصدار شهادة بحث الحالة الجنائية

الموقع الإلكتروني لوزارة الداخلية

## دليل المستخدم

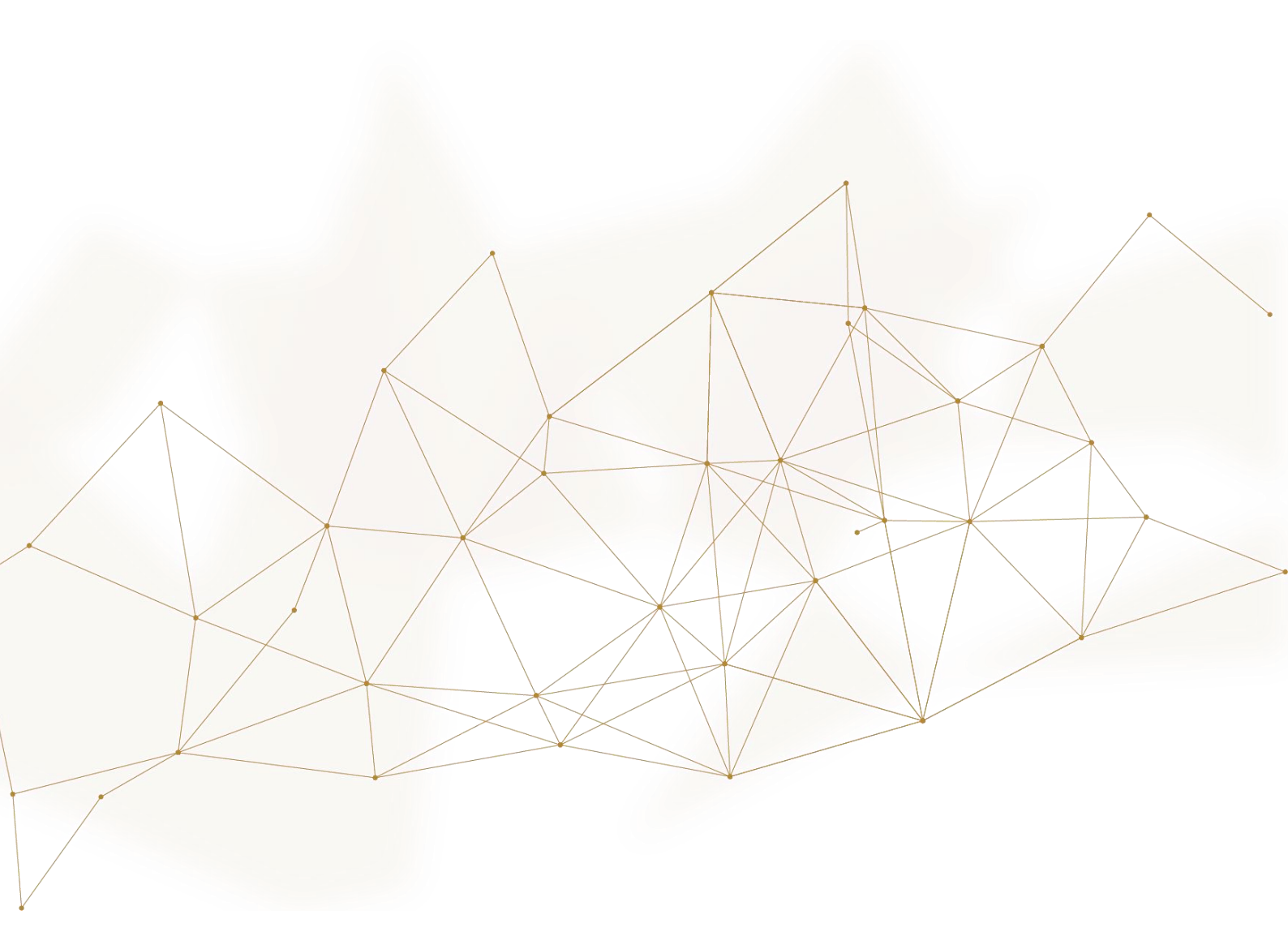

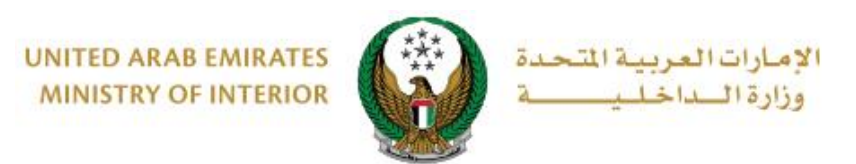

### 1. الوصول إلى الخدمة:

تتوفر خدمة إصدار شهادة بحث الحالة الجنائية ضمن قائمة خدمات الشهادات والتي تندرج تحت قائمة الخدمة إصدار شهادة بحث الخدمات الشرطية.

| ENGLISH                                  | ي وزارة الداخلية                                   | 🚊 خدمات موظف              | 💿 لوحة التحكم                     | 🔳 الخدمات الإلكترونية                        |
|------------------------------------------|----------------------------------------------------|---------------------------|-----------------------------------|----------------------------------------------|
|                                          |                                                    |                           | خلية                              | 쑦 🔪 خدمات وزارة الدا                         |
| ابحث في الخدمات                          |                                                    |                           |                                   |                                              |
|                                          |                                                    |                           | الخدمات الشرطية                   | F                                            |
| خدمات أخرى الخدمات الإلكترونية<br>العامة | المخالفات الجنائية القضايا المالية                 | البلاغات الذكية           | خدمات الشهادات                    | الخدمات المرورية<br>ا                        |
| شهادة لمن يهمه الأمر 10 للوثائق المفقودة | م<br>الإستعلام عن شهادات حسن<br>= ه السيرة والسلوك | ن سيرة وسلوك -<br>اجنائية | ً™ًo شهادة حس<br>≣_® بحث الحالة ا | الخدمات الشرطية                              |
| ابدأ الخدمة                              | ابدأ الخدمة                                        | يدمة                      | ابدأ الذ                          | میں<br>خدمات المنشئات<br>العقابیة والإصلاحیة |
|                                          |                                                    | يهمة الأمر لإثبات         | شهادة لمن<br>حالة البلاغ          | خدمات الدفاع<br>المدنى                       |
|                                          |                                                    | يدمة                      | ابدأ الذ                          | ۔<br>تُصُلُّ هُ                              |
|                                          |                                                    |                           |                                   | والمتفجرات<br>خدمات شركات<br>الأمن الخاصة    |
|                                          |                                                    |                           |                                   | د<br>خدمات الکترونية<br>آخري                 |
|                                          |                                                    |                           |                                   | م م<br>م م<br>الخدمات العامة                 |

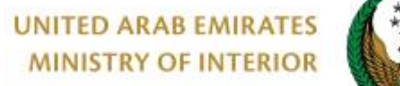

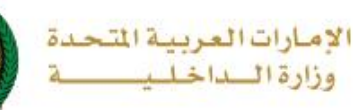

2. إجراءات الخدمة:

#### الخل بيانات الطلب الرئيسية والتي تختلف باختلاف الغرض من استخدام الشهادة:

1.1. في حال اختيار للاستخدام داخل الدولة ، ادخل إمارة إصدار الشهادة ، السبب ، لغة الشهادة ، الجهة الطالبة وطريقة التوصيل ثم اضغط زر التالي.

| الملبات]               |                                                                                                    |                                            |                         |
|------------------------|----------------------------------------------------------------------------------------------------|--------------------------------------------|-------------------------|
| بوابة الدفع الإلكتروني |                                                                                                    | رسوم الخدمة                                | بيانات الطلب            |
|                        |                                                                                                    |                                            | 📕 المرحلة: بيانات الطلب |
|                        |                                                                                                    | 0565914014                                 | رقم الهاتف 🛊            |
|                        |                                                                                                    | مثال: 05xxxxxxxxxxxxxxxxxxxxxxxxxxxxxxxxxx | 2                       |
|                        | <ul> <li>Image: A start of the start of the start of</li></ul> | ghadah@q-pros.com                          | البريد الإلكتروني 🛊     |
|                        | _                                                                                                    | email@email.com : مئال                     | ,<br>                   |
|                        | ~                                                                                                    | للاستخدام داخل الدولة                      | الغرض من الاستخدام κ    |
|                        | ~                                                                                                    | ابو ظبي                                    | إمارة إصدار الشهادة 🛊   |
|                        | ~                                                                                                    | تصريح مدرب سواقة                           | السبب *                 |
|                        | ~                                                                                                    | عربي                                       | لغة الشهادة 🛊           |
|                        |                                                                                                    | الجهة الطالبة                              | الجهة الطالبة 🛊         |
|                        |                                                                                                    | ردخال نص باللغة العربية.                   | 1                       |
|                        | ~                                                                                                    | البريد الإلكتروني                          | طريمة التوصيل 🛊         |
|                        |                                                                                                    |                                            |                         |
| حفظ الطلب كمسعدة       |                                                                                                    |                                            |                         |
|                        |                                                                                                    |                                            |                         |

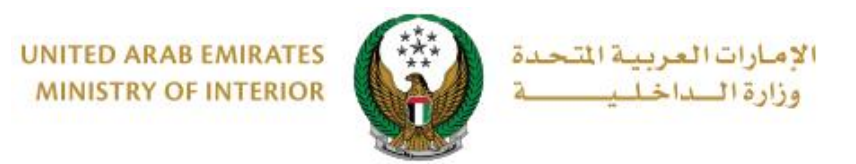

#### 1.2. في حال اختيار للاستخدام خارج الدولة، ادخل إمارة إصدار الشهادة، السبب وجهة الطلب ثم اضغط زر التالي.

| بوابة الدفع الإلكتروني |                                                                                  | رسوم الخدمة       |                                | بيانات الطلب                                                       |
|------------------------|----------------------------------------------------------------------------------|-------------------|--------------------------------|--------------------------------------------------------------------|
|                        |                                                                                  |                   |                                | 📕 المرحلة: بيانات الطلب                                            |
|                        |                                                                                  | 050               | 1670089                        | رقم الهاتف *                                                       |
|                        | 05xxxxxxxxxx, +                                                                  | 9715xxxxxx 00xxxx | مثال: xxxx                     |                                                                    |
|                        |                                                                                  | ghada@mailin      | ator.com                       | البريد الإلكتروني <b>*</b>                                         |
|                        |                                                                                  | email@email.c     | متال : om:                     |                                                                    |
|                        | *                                                                                | ام خارج الدولة    | للاستخدا                       | الغرض من الاستخدام *                                               |
|                        | *                                                                                |                   | ابو ظبي                        | إمارة إصدار الشهادة *                                              |
|                        |                                                                                  |                   |                                | البينية                                                            |
|                        | ▼ x                                                                              |                   | للعمل                          | السبب *                                                            |
|                        | ▼ x<br>▼ x                                                                       | d                 | الىعمل                         | السبب *<br>جهة الطلب *                                             |
|                        | ▼ x<br>▼ x                                                                       | ه<br>لکتروني      | للعمل<br>السعودي<br>البريد الإ | السبب *<br>جهة الطلب *<br>طريقة التوصيل *                          |
|                        | ▼ x<br>▼ x                                                                       | ه<br>لکتروني      | للعمل<br>السعودي<br>البريد الإ | السبب <b>*</b><br>جهة الطلب <b>*</b><br>طريقة التوصيل <b>*</b>     |
| مسودة التالي           | <ul> <li>× ×</li> <li>× ×</li> <li>×</li> <li>×</li> <li>×</li> <li>×</li> </ul> | ه<br>لکتروني      | للعمل<br>السعودي<br>البريد الإ | انسبب <del>*</del><br>جهة الطلب <b>*</b><br>طريقة التوصيل <b>*</b> |

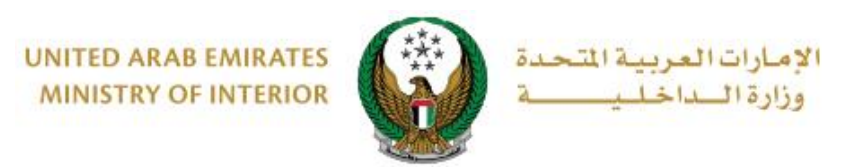

#### 2. سيتم عرض رسوم الخدمة كما هو موضح أدناه، لاستكمال عملية الدفع يجب الموافقة على الشروط والأحكام ثم الضغط على زر التالي.

|         | بوابة الدفع الإلكتروني |               | رسوم الخدمة                    |                                             | بيانات الطلب                       |                  |
|---------|------------------------|---------------|--------------------------------|---------------------------------------------|------------------------------------|------------------|
|         |                        |               |                                |                                             | وم الخدمة                          | 📕 المرحلة: رسر   |
|         | 🝸 فلتر                 |               |                                |                                             |                                    |                  |
| ÷       | القيمة (درهم)          |               |                                |                                             | الوصف                              | الرقم            |
|         | 50                     |               |                                | نث الحالة الجنائية                          | إصدارة شهادة بح                    | 1                |
| 50 درهم |                        | جموع الإجمالي | الم                            |                                             |                                    |                  |
|         |                        |               |                                |                                             | ن 1 سجل                            | عرض 1 إلى 1 مر   |
| !       | زر التالي.             | م الضغظ على   | لمعاملة.<br>وط والأحكام ومن ثد | فة رسوم بنكية على ا<br>ء الموافقة على الشرو | نظة: سيتم اضا<br>ام العملية, الرجا | • ملاد<br>بلإتما |
|         |                        |               |                                |                                             | لشروط والأحكام                     | 🖉 اوافق على ا    |
|         |                        | VISA Mark     | الكتروندي<br>e-dir             | الدرهم، ا<br>ham                            |                                    |                  |
| التالي  |                        |               |                                |                                             |                                    |                  |

#### ٤. لتأكيد الانتقال إلى بوابة الدفع الإلكتروني اضغط زر موافق.

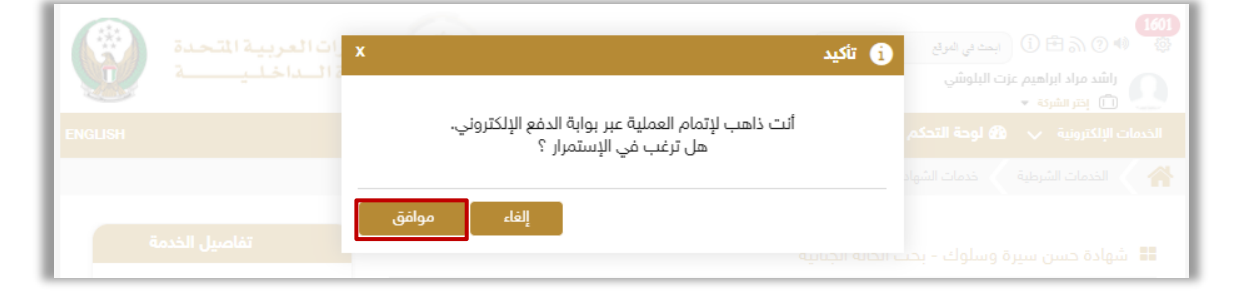

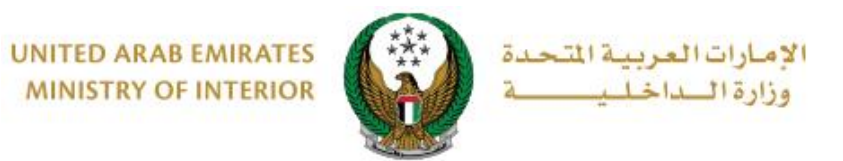

سيتم الانتقال الى بوابة الدفع لوزارة الداخلية، لدفع رسوم الخدمة اتبع الخطوات التالية:

| روراتسکیپ<br>عمین منابع<br>وزارة الداخلیة<br>الوقت المتبقي للجلسة: 00:09:13 |                                         |  |  |  |  |  |  |
|-----------------------------------------------------------------------------|-----------------------------------------|--|--|--|--|--|--|
| تأكيد                                                                       | طريقة الدفع<br>حدد طريقة الدفع المطلوبة |  |  |  |  |  |  |
| ور شامین<br>حوالة بنکیة                                                     | بطاقة                                   |  |  |  |  |  |  |
| احسب السعر                                                                  | إلغاء العملية                           |  |  |  |  |  |  |

4.1. قم بتحديد طريقة الدفع المرغوب بها ثم اضغط زر احسب السعر.

4.2. قم بمراجعة تفاصيل المبلغ المستحق للدفع ومن ثم اضغط زر **تأكيد عملية الدفع** لاستكمال عملية الدفع كما يمكنك أيضاً تغيير طريقة الدفع من خلال الضغط على **زر تغيير** آ**لية الدفع** أو إلغاء الدفع من خلال الضغط على زر **إلغاء العملية**.

|                                                  |        | رزیدانسا جلی می<br>Minister of Initiation |              |                |                                  |  |  |
|--------------------------------------------------|--------|-------------------------------------------|--------------|----------------|----------------------------------|--|--|
| وزارة الداخلية<br>الوقت المتبقي للجلسة: 00:07:48 |        |                                           |              |                |                                  |  |  |
| -                                                |        | اللہ میں تأکید ت                          |              |                |                                  |  |  |
| المجموع مع ضريبة القيمة المضافة                  | الكمية | ريبة (درهم اماراتي)                       | مبلغ الض     | القيمة         | وصف الرسم                        |  |  |
| 150 درهم اماراتي                                 | 1      | يم اماراتي                                | اتي 0.00 دره | 150 درهم امارا | خدمة تجريبية 1                   |  |  |
| 150 درهم اماراتي                                 |        |                                           |              |                | االمجموع                         |  |  |
|                                                  |        |                                           |              |                | سوم الطلب                        |  |  |
| المجموع مع ضريبة القيمة المضافة                  |        | مبلغ الضريبة (درهم اماراتي)               |              | القيمة         | وصف الرسم                        |  |  |
| 1.07 درهم اماراتي<br>                            |        | 0.05 درهم اماراتي                         | هم اماراتي   | 1.02 در        | رسوم دفع بالبطاقة                |  |  |
| <br>1.07 درهم اماراتي                            |        |                                           |              |                | المجموع                          |  |  |
|                                                  |        |                                           |              |                |                                  |  |  |
| 0.05 درهم<br>151.07 درهم                         |        |                                           |              |                | مجموع الضريبة<br>المبلغ الإجمالي |  |  |
| تاكيد عميلة الدفع                                |        | تغيير آلية الدفع                          |              |                | لغاء العملية                     |  |  |

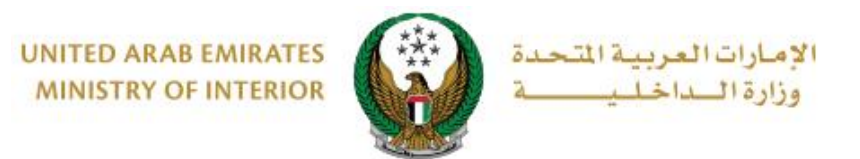

4.3. في حال تأكيد عملية الدفع، ادخل بيانات البطاقة ثم اضغط زر إدفع الآن.

|                      | رزارة الماخليـــــة<br>MINISTRY OF INTERIOR<br>وزارة الداخلية<br>المبلغ الإجمالي: 151.07 درهم<br>الوقت المتبقي للجلسة: 20:04:55 |                             |
|----------------------|----------------------------------------------------------------------------------------------------|-----------------------------|
|                      |                                                                                                    | اسم صاحب البطاقة            |
|                      |                                                                                                    |                             |
|                      |                                                                                                    | رقم البطاقة                 |
|                      |                                                                                                    | 100.001.001.001             |
| cvv                  | السنة                                                                                                    | الشهر                       |
|                      | 40                                                                                                    | كانون الثاني – يناير        |
|                      |                                                                                                    | 🕑 اوافق على الشروط والأحكام |
|                      | إدفع الان                                                                                                    |                             |
|                      |                                                                                                    |                             |
| تغيير آلية الدفع<br> |                                                                                                    | إلغاء العملية               |

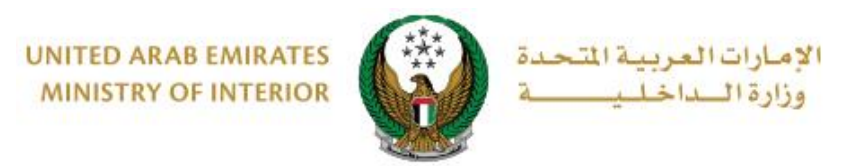

# يمكنك تقييم تجربتك في الحصول على الخدمة من خلال شاشات استبيان نبض المتعامل الموضحة أدناه.

| United Acub Emirces |               |               |               |                             |             |             | تىل<br>دىsto |        | і<br>Ці |
|---------------------|---------------|---------------|---------------|-----------------------------|-------------|-------------|--------------|--------|---------|
|                     | *5 iait       | <b>متعامل</b> | <b>نبض ال</b> | ى <b>تبيان</b><br>دەرىغالىر | - <b>Iu</b> | 15.10       | Ť            | Arabic |         |
|                     | ليوني:<br>۲ 🗘 |               |               | دی (طاف .<br>ي              |             | بسحن<br>22  |              |        |         |
|                     | راضي تماماً   |               |               |                             | L           | ر راضي تمام | цċ           |        |         |
|                     |               |               | viv           |                             |             |             |              |        |         |

| United Arab Emircaes |                                                                       | ×<br>نبـــض المتعامـــل<br>CUSTOMER PULSE |
|----------------------|-----------------------------------------------------------------------|-------------------------------------------|
|                      | استبيان نبض المتعامل 🚽                                                | † ⊕ Arabic ∨                              |
|                      | هل هناك شيء آخر تود مشاركتنا به؟                                      |                                           |
|                      | ېرجې اېختيار                                                          |                                           |
|                      |                                                                       |                                           |
|                      | 2000 دروف متبقية<br>الأصاصلي بيد ، إدخال بيقم هاتفك أو العبد البالكين |                                           |
|                      |                                                                       |                                           |
|                      | السابق <b>إرسال</b><br>0.<br>ن.ا                                      |                                           |

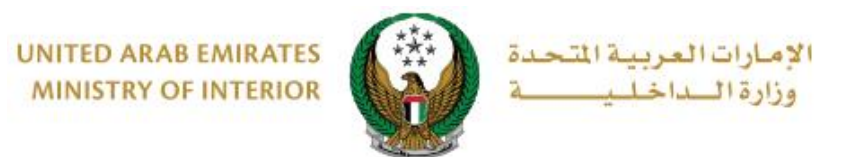

6. تمت عملية الدفع بنجاح ، يتم عرض رقم الطلب للمتابعة لاحقاً وتفاصيل الدفع كما هو موضح

| لدفع الإلكتروني     | بوابة ا                                    | رسوم الخدمة                                       |                                        | بيانات الطلب                                                        |
|---------------------|--------------------------------------------|---------------------------------------------------|----------------------------------------|---------------------------------------------------------------------|
|                     |                                            |                                                   | لكتروني                                | المرحلة: بوابة الدفع الإ المرحلة: بوابة الدفع                       |
| ✓                   |                                            | بنجاح                                             | بإنجاز المعاملة                        | لقد تمت عملية الدفع و                                               |
|                     |                                            |                                                   | 28604                                  | رقم الطلب                                                           |
|                     |                                            |                                                   |                                        | 🎲 تفاصيل الدفع                                                      |
|                     |                                            | 8160402756320                                     | 033861                                 | رمز التحقق                                                          |
|                     |                                            | 12:59:23 م                                        | 1/2022                                 | تاريخ / وقت العملية                                                 |
|                     |                                            | هم                                                | 0.36 در                                | رسوم دفع بالبطاقة                                                   |
|                     |                                            | 50 درهم                                           | حالة الجنائية                          | رسوم اصدار شهادة بحث الا                                            |
|                     |                                            | درهم                                              | 50.36                                  | المبلغ الإجمالي                                                     |
| وفي حال<br>ر البريد | روني أو رسالة نصية.<br>دتصال 8005000 او عر | م عن طريق بريدك الالكت<br>ننكم التواصل مع مركز ال | ستجدات طلبکد<br>الاستفسار یمک<br>moi@n | سوف يتم اعلامكم بم<br>حاجتكم للمساعدة او ا<br>الالكتروني noi.gov.ae |